## Creating a Pathfinder Website using www.weebly.com

## About Weebly

- Started in 2006
- In 2007 was listed in the top 50 websites by TIME
- It is FREE
- You can add an unlimited number of pages
- There is no advertisement other than a small statement at the bottom
- You can pay for Weebly Pro and the statement at the bottom goes away.
- If you use the free domain name it will be <u>www.yourdomain.weebly.com</u>
  - You can pay for a domain name that will remove the weeby
- You don't need any other software. Everything is online so it can be used from any computer with internet access.
- If you know how to use html formatting you can further customize your website
- <u>http://weeblyvids.blogspot.com/</u> is a website that has short videos
- <u>http://www.recognizedexpert.com/weebly/</u>
- •

## Steps that we will be following to create a website:

- 1. Create a login
- 2. Create a Home page
- 3. About Support Weebly Help
- 4. Choosing a Theme
- 5. Changing the main picture
  - a. Use Weebly ImagePerfect
- 6. Adding pages and sub pages
  - a. Hiding pages
  - b. Making a page a sub page
  - c. Using hidden pages
- 7. Elements of each webpage
  - a. Titles
  - b. Text
  - c. Titles and text
  - d. Using bullets
- 8. Adding documents (PDF, Word, etc.)
- 9. Hyperlinks definition
  - a. To pages within the site
  - b. To outside websites (do you want it to open in a new window)
  - c. To documents
- 10. Pictures
- 11. Deleting website or everything
- 12. Changing email or login information to be able to transfer the website to another director or webmaster.
- 13. Keep website up to date

This is what we want the navigation to look like when we are done:

Home PDF Club Forms (Hidden) Calendar Announcements Unit Information Friend Classwork Companion Classwork Club Pictures Links Contact